# 8.8.2.1 企业会员电脑端使用手册

### 1、会员注册

1、用户在浏览器中输入https://www.esunego.com/进入阳光易购商城首页,如图1所示。点击企业净菜按钮进入企业专属登录页面。

| <        |           | 企业登录<br>目前企业业务只限于湖南省岳阳市<br>如有问题请联系客服;400-965-9688 |  |
|----------|-----------|---------------------------------------------------|--|
|          | jiangyang |                                                   |  |
| () 请使用企业 | 业账号进行登陆   |                                                   |  |
|          |           |                                                   |  |
|          |           | 登录                                                |  |
| 企业注册     |           |                                                   |  |

图1-1 企业会员登录页面

#### 2、在登录页面的右下角点击企业会员注册按钮,将进入会员注册页面。

| <            | 企业注册       |
|--------------|------------|
|              | jiangyang  |
|              |            |
|              | 企业全称       |
|              | 联系人        |
|              | 联系电话(手机号)  |
|              | 企业邮箱       |
|              | 企业地址       |
|              | 手机验证码 点击获取 |
| ✓ 查看企业会员申请协议 |            |

完成注册

图1-2 企业会员注册页面

3、注册完毕后,将会有阳光易购工作人员给您致电,沟通合作细节。

### 2、会员购买企业净菜

1、用户在浏览器中输入https://www.esunego.com/进入阳光易购商城首页,如图1所示。点击企业净菜按钮进入企业专属净菜列表页面。

#### () https://www.esunego.com

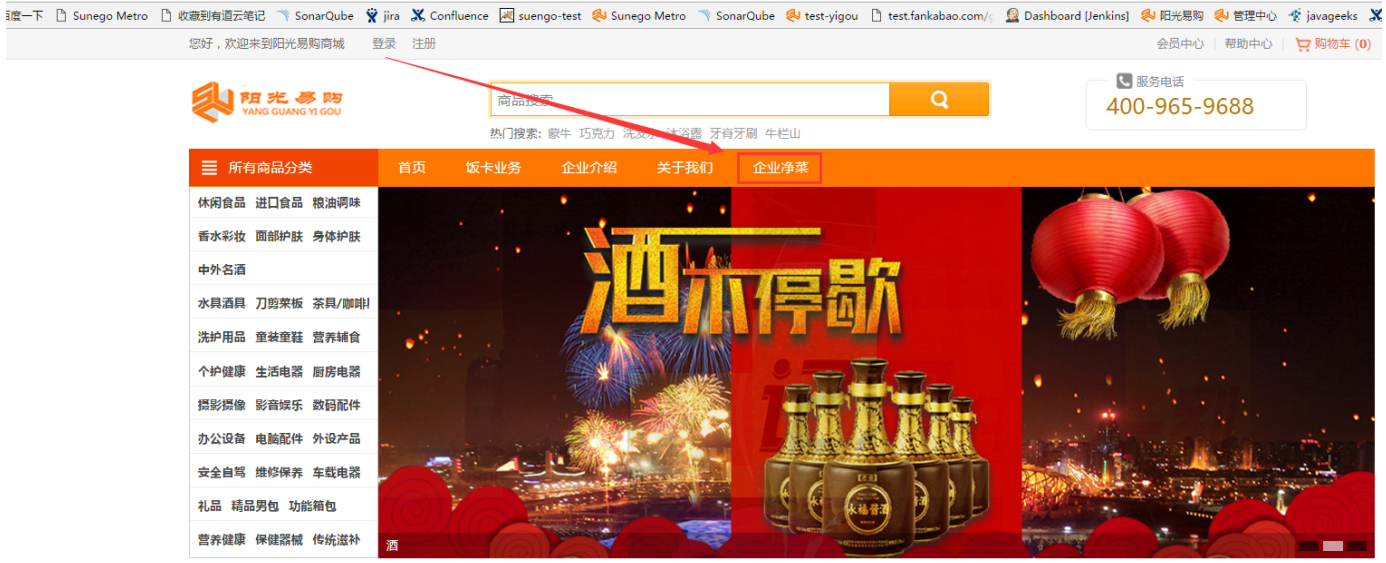

图2-1 商城首页

2、输入企业会员的用户名和密码,成功登录后进入企业净菜列表页面。如果发生错误请联系客服:4009659688.

| <                               |           | <b>企业登录</b><br>目前企业业务只限于湖南省岳阳市<br>如有问题请联系客服: 400-965-9688 |
|---------------------------------|-----------|-----------------------------------------------------------|
|                                 | jiangyang |                                                           |
| <ul> <li>请使用企业账号进行登陆</li> </ul> |           |                                                           |
|                                 |           |                                                           |
|                                 |           | 登录                                                        |
| 企业注册                            |           |                                                           |

图2-2 企业会员登录页面

3、净菜列表共分为两个区域:

区域1是净菜分类,区域2是该分类对应的净菜。企业会员首先选择净菜分类,其次将鼠标移到净菜上,输入购买的数量,点击加入购物车按钮,即 可将该种净菜加入购物车。点击右上角的购物车可以进行结算。

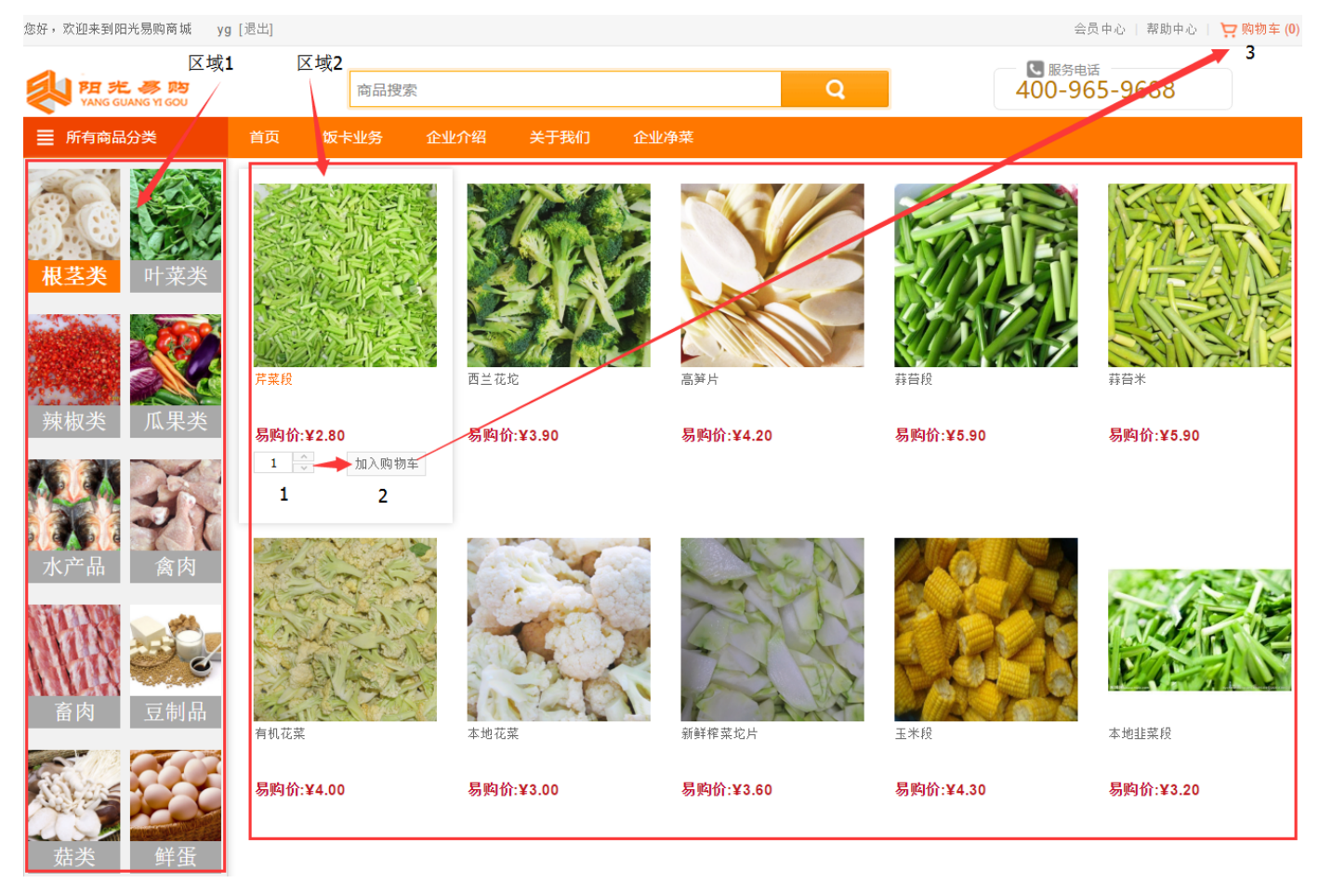

图2-3 净菜列表页面

4、企业会员在购物车页面可以编辑净菜的数量,或者删除购物项,则购物车的金额随之发生变化。点击提交订单,进入订单结算页面。

| 您好,  | 欢迎来到阳光易    | 易购商城 yo                 | g [退出] |               |                         |                   |                |       |      | 会员中心              | ン   帮助中心             | ₩ 駒物车 (       | 23) |
|------|------------|-------------------------|--------|---------------|-------------------------|-------------------|----------------|-------|------|-------------------|----------------------|---------------|-----|
| 1    | YANG GUANG | <b>多 即勾</b><br>3 YI GOU |        | 商品搜索          |                         |                   |                | Q     | 4    | L 服务电话<br>400-965 | -9688                |               |     |
| ≡    | 所有商品分割     | ŧ                       | 首页     | 热门搜索:<br>饭卡业务 | 家牛 巧克力 洗<br><b>企业介绍</b> | 友水 沐浴露 牙骨<br>关于我们 | 分刷 牛栏山<br>企业净菜 |       |      |                   |                      |               |     |
|      |            |                         |        |               |                         |                   |                | 查看    | 构物车  | 订单结算              | ĭ                    | 「单完成          |     |
| •    | 🞽 店铺名科     | 称:净菜专卖                  |        |               |                         |                   |                |       |      |                   |                      |               |     |
|      | 图片         | 商品                      |        |               |                         |                   |                | 价格    | 数量   | 小计                |                      | 操作            |     |
| •    | No.        | 新鮮榨菜坨                   | 片      |               |                         |                   |                | ¥3.60 | 10 ~ | 36                |                      | 删除            |     |
| •    |            | 有机花菜                    |        |               |                         |                   |                | ¥4.00 | 1 ×  | 4                 |                      | 删除            |     |
| •    |            | 芹菜段                     |        |               |                         |                   |                | ¥2.80 | 12   | 33.6              |                      | 删除            |     |
|      |            |                         |        |               |                         |                   |                |       |      | 赠迫                | <sup>线积分:25</sup> 店铺 | i≨ì†: ¥73.605 | Ē   |
| ✔ 全逆 | ŧ          |                         |        |               |                         |                   |                |       |      |                   |                      |               |     |
|      |            |                         |        |               |                         |                   |                |       |      |                   | 合计金额:                | ¥73.60        | 元   |
|      |            |                         |        |               |                         |                   |                |       |      |                   | 清空购物车                | 提交订单          |     |

图2-4 购物车页面

5、在订单结算页面,系统将显示企业会员的收货地址,可以在每个商品后方的给商家留言填写具体的需求,例如:土豆丝切细,需要20个鱼头等特 殊条件;接着选择配送日期。如果有特殊要求,可以在"给商家留言"处填写具体的要求,点击提交订单按钮进入支付页面。

|                             |               |        |  |  |  | 查看购物车 |    | 订单    | 结算    | 订单完成          |                  |
|-----------------------------|---------------|--------|--|--|--|-------|----|-------|-------|---------------|------------------|
| 收货地址                        |               |        |  |  |  |       |    |       |       |               |                  |
| 测试 收<br>测试账号<br>12233444556 |               |        |  |  |  |       |    |       |       |               |                  |
| 🞽 店铺:净菜                     | 转卖            |        |  |  |  |       |    |       |       |               |                  |
| 编号                          | 图片            | 商品     |  |  |  | 价格    | 数量 | 小计    | 给商家留言 |               |                  |
| 2016120722800241            | X             | 西兰花坨   |  |  |  | ¥4.30 | 2  | ¥8.60 | 请编辑   |               |                  |
| 2016092121100222            |               | 芹菜段    |  |  |  | ¥2.80 | 2  | ¥5.60 | 请编辑   |               |                  |
| 配送日期:<br>给商家留言:             | 2017-04-02 07 | :00:00 |  |  |  |       |    |       |       | 赠送和<br>店铺合计:¥ | 只分: 12<br>14.20元 |
|                             |               |        |  |  |  |       |    |       | 应     | 付金额: ¥14      | 4.20亓            |

返回购物车

#### 图2-5 结算页面

#### 6、企业会员分为【日结】【周结】【半月结】【月结】四种结算方式的用户,下单后显示订单支付。

| 子,欢迎来到阳光易购商城 月                                                                                                    | 结 [退出]                                                                                                    |                  |                                                             |                                                               | 会员                              | 中心   帮助中心                                                          | 9月 19月 19月 19月 19月 19月 19月 19月 19月 19月 1 |
|----------------------------------------------------------------------------------------------------|----------------------------------------------------------------------------------------------------|------------------|-------------------------------------------------------------|---------------------------------------------------------------|---------------------------------|--------------------------------------------------------------------|------------------------------------------|
| NANG GUANG YI GOU                                                                                                    | 商品搜索<br>熱 <b>了搜索:</b> 蒙牛 巧克力                                                                                                    | 洗发水 沐浴露 牙育牙刷 牛栏山 | Q                                                           |                                                               | <b>区</b> 服务电流<br>400-96         | <sup>≨</sup><br>5-9688                                             |                                          |
| ■ 所有商品分类                                                                                                    | 首页 饭卡业务 企业介绍                                                                                                    | 关于我们 企业争菜        |                                                             |                                                               |                                 |                                                                    |                                          |
|                                                                                                    |                                                                                                    | 订单支付:¥57.70元     |                                                             |                                                               |                                 |                                                                    |                                          |
|                                                                                                    | 您的                                                                                                    | 订单已支付成功,我们将尽快处理, | 请您耐心等待!                                                     |                                                               |                                 |                                                                    |                                          |
|                                                                                                    |                                                                                                    | 查看订单   返回首页      |                                                             |                                                               |                                 |                                                                    |                                          |
|                                                                                                    |                                                                                                    | 2-6 订单支付页面       |                                                             |                                                               |                                 |                                                                    |                                          |
| 击【查看订单 】订单:                                                                                                    | 伏态显示为待发货                                                                                                    |                  |                                                             |                                                               |                                 |                                                                    |                                          |
| 仔 , 欢迎来到阳光易购商城 y                                                                                                    | g [退出]                                                                                                    |                  |                                                             |                                                               | 会员中                             | 中心 帮助中心                                                            | ₩ 购物车                                    |
| 1 阳光 参购                                                                                                    | 商品搜索                                                                                                    |                  | Q                                                           |                                                               | — 💟 服务电i<br>400-96              | <sup>≴</sup><br>55-9688                                            |                                          |
| TANG GUANG TI GOU                                                                                                    | 热门搜索: 蒙牛 巧克力                                                                                                    | 洗发水 沐浴露 牙育牙刷 牛栏山 |                                                             |                                                               | 100 00                          | .5 5000                                                            |                                          |
| ■ 所有商品分类                                                                                                    | 首页 饭卡业务 企业介绍                                                                                                    | 关于我们   企业净菜      |                                                             |                                                               |                                 |                                                                    |                                          |
| 刻好 <b>yg</b><br>会员类型: 企业会员<br>会员等级: <b>普通会员</b>                                                                                                    | 会员等级:普通会员<br>账户余额:¥0.00<br>消费金额:¥9.16<br>可用积分:11 积分兑换                                                                                  |                  | 待付款(0) 待发货<br>未读消息(0) 可用<br>商品收藏(3) 到货<br>商品评论(0) 商品        | (1)<br>优惠券(0)<br>通知(0)<br>咨询(0)                               |                                 |                                                                    |                                          |
| 会员中心                                                                                                    | > 最新订单                                                                                                    |                  |                                                             |                                                               |                                 |                                                                    |                                          |
| 达易信息<br>2. 法订会计判                                                                                                    | 店铺 编号                                                                                                    | 商品               | 收货人                                                         | 订单全额                                                          | 状态                              | 创建日期                                                               | 操作                                       |
| \$P\${100000000000000000000000000000000000                                                                                                    |                                                                                                    |                  |                                                             |                                                               |                                 | 2017-03-01                                                         | 「本丟」                                     |
| 的饭卡                                                                                                    | 1723557362294918385                                                                                                    |                  | 杨主任                                                         | ¥1705.15                                                      | 待发货                             |                                                                    | [22]                                     |
| 战的饭卡<br>战的优惠券<br>兑换优惠券                                                                                                    | 1723557362294918385<br>1723484363294818385                                                                                             |                  | 杨主任<br>测试                                                   | ¥1705.15<br>¥2.00                                             | 待发货<br>已过期                      | 2017-02-28                                                         | [直看]                                     |
| 能的版卡<br>約优惠券<br>能的积分<br>化的收藏                                                                                                    | 1723557362294918385<br>1723484363294818385<br>1723484362294808385                                                                      |                  | 杨主任<br>测试<br>测试                                             | ¥1705.15<br>¥2.00<br>¥2.00                                    | 待发货<br>已过期<br>已取消               | 2017-02-28<br>2017-02-28                                           | (音查]<br>[香查]<br>[香查]                     |
| 的版卡<br>約优惠券<br>決优惠券<br>約积分<br>約收藏<br>局做藏<br>引品收藏<br>引品收藏                                                                                                    | 1723557362294918385<br>1723484363294818385<br>1723484362294808385<br>1723484361295088385                                               |                  | 杨主任<br>测试<br>测试<br>杨主任                                      | ¥1705.15<br>¥2.00<br>¥2.00<br>¥1864.90                        | 待发货<br>已过期<br>已取消<br>已收货        | 2017-02-28<br>2017-02-28<br>2017-02-28                             | (直看)<br>(直看)<br>(直看)                     |
| 総的版 卡<br>総約优 車券<br>総約代 車券<br>総約代 一<br>総約 收 離<br>同品 收 職<br>同品 收 職<br>同品 ド 论<br>可品 咨询<br>記 約 消息.                                                                                                    | 1723557362294918385<br>1723484363294818385<br>1723484362294808385<br>1723484361295088385<br>1723484361295058385                        |                  | 杨主任         測试         测试         杨主任         李             | ¥1705.15<br>¥2.00<br>¥2.00<br>¥1864.90<br>¥373.90             | 待发货<br>已过期<br>已取消<br>已收货        | 2017-02-28<br>2017-02-28<br>2017-02-28<br>2017-02-28               | (直看)<br>(直看)<br>(直看)<br>(直看)             |
| <ul> <li>協助版卡</li> <li>協助版車券</li> <li>協使車券</li> <li>協助役</li> <li>協助收藏</li> <li>局</li> <li>1台     <li>1台      <li>1台     <li>1台      <li>1台      <li>1台      <li>1台      <li>1台      </li> <li>1台      <li>1台      </li> <li>1台      </li> <li>1台      </li> <li>1台      </li> <li>1台      </li> <li>1台      </li> <li>1台      </li></li></ul> | 1723557362294918385<br>1723484363294818385<br>1723484362294808385<br>1723484361295088385<br>1723484361295058385<br>1723484361295048385 |                  | 杨主任         測试         測试         杨主任         李         杨主任 | ¥1705.15<br>¥2.00<br>¥2.00<br>¥1864.90<br>¥373.90<br>¥1856.90 | 待发货<br>已过期<br>已取消<br>已收货<br>已收货 | 2017-02-28<br>2017-02-28<br>2017-02-28<br>2017-02-28<br>2017-02-28 | (道君)<br>(道君)<br>(道君)<br>(道君)<br>(道君)     |

3、再次购买

1、企业会员点击会员中心按钮,进入会员中心页面。如图7所示是会员中心页面。

| 您好,欢迎来到阳光易购商城 yg                                             | [退出]                         |                                               |                            |                           |        |                              |                                         |                                 | 会员中              | 心帮助中心      | 👷 购物车 (196)  |
|--------------------------------------------------------------|------------------------------|-----------------------------------------------|----------------------------|---------------------------|--------|------------------------------|-----------------------------------------|---------------------------------|------------------|------------|--------------|
| NH 光 高 购 YANG GUANG YI GOU                                   |                              | 商品搜索<br>热门搜索:                                 | <sup>26</sup><br>蒙牛 巧克力 洗》 | 发水 沐浴露 牙育                 | 迈刷 牛栏山 | Q                            |                                         |                                 | L 服务电话<br>400-96 | 5-9688     |              |
| ■ 所有商品分类                                                     | 首页                           | 饭卡业务                                          | 企业介绍                       | 关于我们                      | 企业净菜   |                              |                                         |                                 |                  |            |              |
| 您好 <b>yg</b><br>会员类型: <u>企业会员</u><br>会员等级: <mark>普通会员</mark> | 会员等级<br>账户余额<br>消费金额<br>可用积分 | :: 普通会员<br>:: ¥0.00<br>:: ¥9.16<br>:: 11 积分兑换 |                            |                           |        | 待付款(<br>未读消息<br>商品收嘉<br>商品评说 | 0) 待发货<br>息(0) 可用<br>氮(3) 到货<br>论(0) 商品 | (1)<br>优惠券(0)<br>通知(0)<br>咨询(0) |                  |            |              |
| 会员中心                                                         |                              | <u>~</u>                                      |                            |                           |        |                              |                                         |                                 |                  |            |              |
| 交易信息                                                         |                              | <b>2</b><br>信息                                |                            | 商品                        |        |                              | 收华人                                     | 一种个新                            | 供太               | 创建口期       | <b>墙</b> //= |
| 净菜订单对账                                                       | 泊拥                           | 2周 (5                                         |                            |                           |        |                              | 収员八                                     | Na                              | 1/164            |            | 3#11-        |
| 我的订单                                                         | :                            | 172355736229491                               | 8385                       |                           |        |                              | 杨主任                                     | ¥1705.15                        | 待发货              | 2017-03-01 | ▶[查看]        |
| 我的优惠券<br>兑换优惠券                                               | :                            | 172348436329481                               | 8385                       |                           |        |                              | 测试                                      | ¥2.00                           | 已过期              | 2017-02-28 | [查看]         |
| 我的积分我的收藏                                                     | :                            | 172348436229480                               | 8385                       |                           |        |                              | 测试                                      | ¥2.00                           | 已取消              | 2017-02-28 | [查看]         |
| PBILIPUX調<br>到货通知<br>商品评论                                    | :                            | 172348436129508                               | 8385                       |                           |        |                              | 杨主任                                     | ¥1864.90                        | 已收货              | 2017-02-28 | [查看]         |
| 商品咨询<br>我的消息                                                 | :                            | 172348436129505                               | 8385                       | 阿北多四<br>VANG GUANG YE GOU |        |                              | 李                                       | ¥373.90                         | 已收货              | 2017-02-28 | [查看]         |
| 发送消息<br>我的消息<br>首鸣饰                                          | :                            | 172348436129504                               | 8385                       |                           |        |                              | 杨主任                                     | ¥1856.90                        | 已失败              | 2017-02-28 | [查看]         |

图3-1 会员中心页面

### 2、点击某个订单进入订单详情页面。在订单详情页面可以点击再次购买按钮,<mark>可以将该订单的所有净菜商品加入购物车,方便企业采购人员再次采</mark> 购。

| 您好,欢迎来到阳光易购商城 yg                             | g [退出]                                 | 会员中心   帮助中心   ᆬ 购物车 (196) |
|----------------------------------------------|----------------------------------------|---------------------------|
| FE 32 S DO<br>YANG GUANG YI GOU              | 商品搜索<br>热门搜索: 蒙牛 巧克力 洗发水 沐浴露 牙有牙刷 牛栏山  | ■ 服务电话<br>400-965-9688    |
| ■ 所有商品分类                                     | 首页 饭卡业务 企业介绍 关于我们 企业净菜                 |                           |
| 您好 уд                                        | > 订单查看                                 |                           |
| 会员类型: <mark>企业会员</mark><br>会员等级: <b>普通会员</b> | 编号: 1723557362294918385 状态: <b>待发货</b> | 再次购买                      |
| 会员中心                                         | 尊敬的客户,您的订单正在等待发货,请您耐心等待!               |                           |
| 交易信息                                         | 创建日期: 2017-03-01 16:08:59              |                           |
| 净采订单入账<br><b>我的订单</b>                        | 支付方式: 网上支付                             |                           |
| 我的饭卡                                         | 商品价格: ¥1705.15                         |                           |
| 我的优惠券                                        | 订单金额: ¥1705.15                         |                           |
| 兑换优惠券                                        | 已付金额: ¥1705.15                         |                           |
| 我的积分                                         | 赠送积分: 1014                             |                           |
| 我的收藏                                         | 附言: 金凤桥3.2                             |                           |
| 到货通知                                         | 收货人: 杨主任                               |                           |
| 商品评论                                         | 批計: 通海路中学会凤桥校区通海路中学会凤桥校区               |                           |

图3-2订单详情页面

## 4、订单对账

#### 企业的财务人员在会员中心可以点击净菜订单对账按钮,查看历史购买记录,方便财务核对。

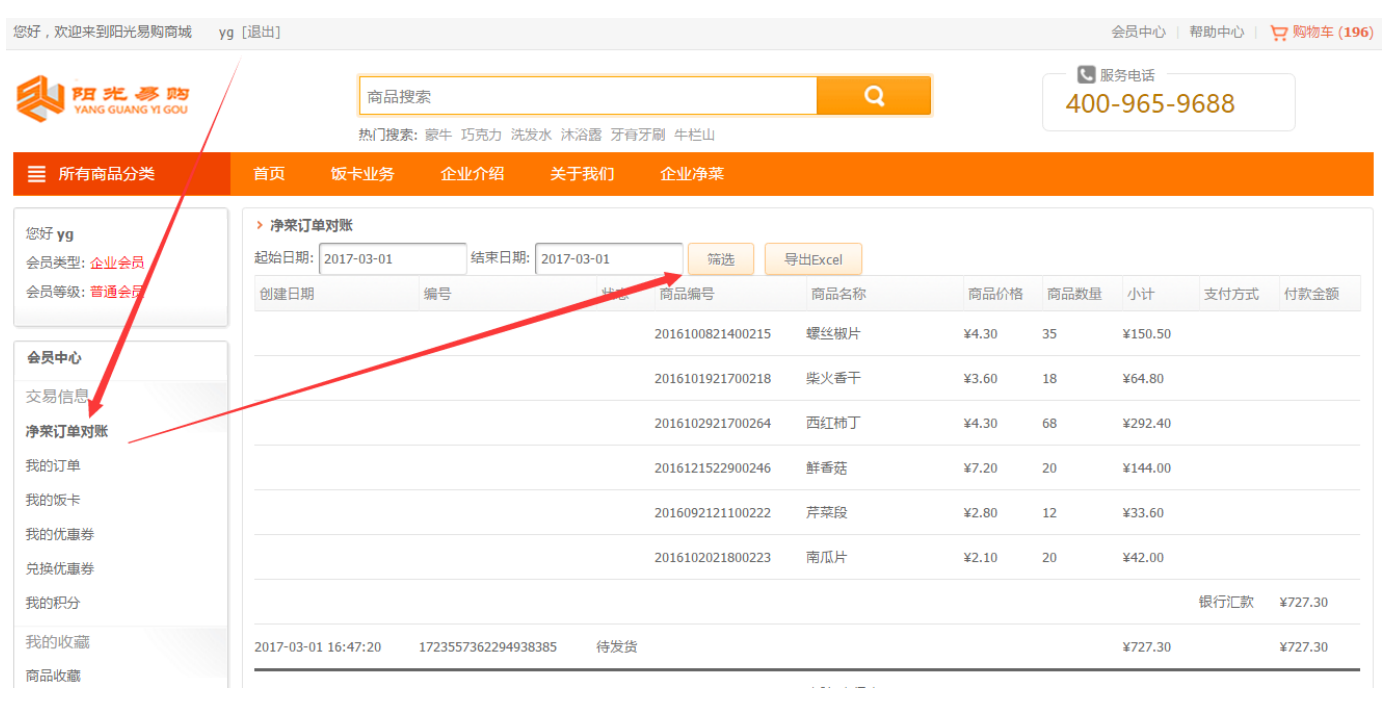

图4-1 净菜订单对账页面